## **XELLO Portfolio**

Directions for sharing portfolio from Xello.

Log into Xello from the link or through Clever. https://login.xello.world

|       | Click on About Me                        | e on the to                                                                                      | op menu                                       |                                        |       |
|-------|------------------------------------------|--------------------------------------------------------------------------------------------------|-----------------------------------------------|----------------------------------------|-------|
| xello | Home About Mo                            | Explore Plans                                                                                    | S                                             |                                        | ९ ८ 💽 |
|       | Hey                                      |                                                                                                  |                                               |                                        |       |
|       | 0% Core lessons 9                        | 🌉 About Me                                                                                       | C Explore options                             | Goals & Plans                          |       |
|       | 1P<br>12th grade Career Development Plan | Matchmaker S<br>Personality Style S<br>Mission complete C<br>Learning Style S<br>Skills Lab C    | Careers<br>Schools<br>Majors<br>Saved options | My goals and plans<br>College Planning |       |
|       | View all lessons                         | Portfolios Com<br>Shoperatorials, creativity, and learning<br>with portotios.<br>View portfolios |                                               |                                        |       |
|       |                                          | Assignments                                                                                      |                                               |                                        |       |
|       |                                          | You're off the hook! N                                                                           | othing to see here yet.                       |                                        |       |

Click on profile icon on the top right and then click share your portfolio.

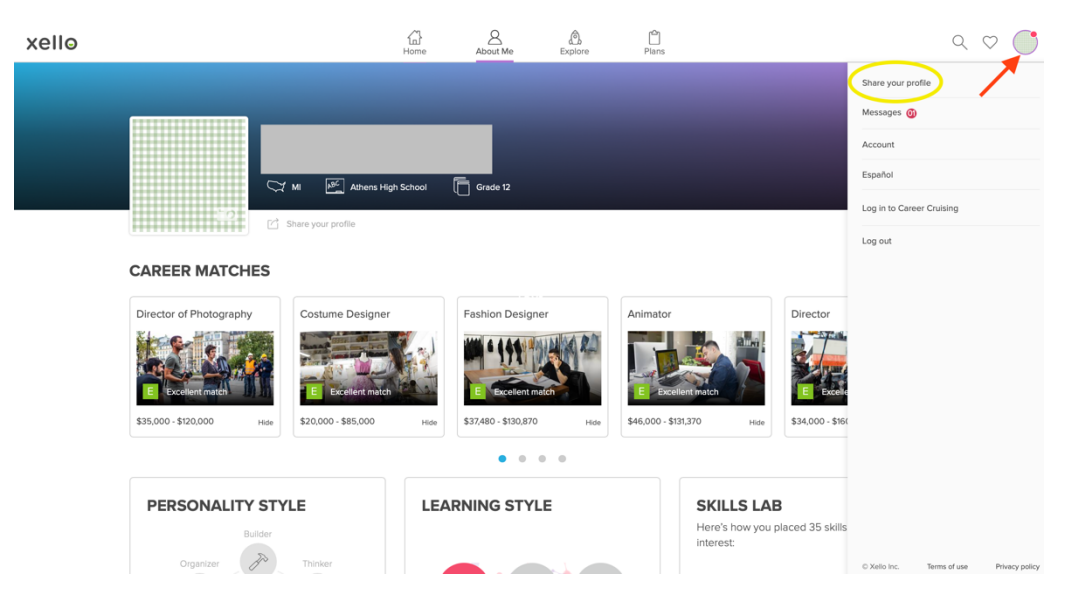

Then, click on Share in the upper right.

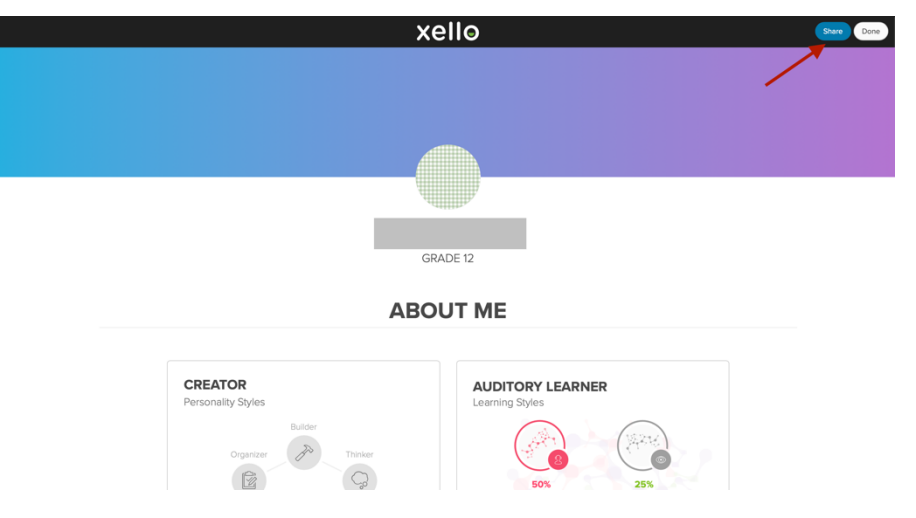

Then toggle on to share portfolio and click yes.

| SHARE YOUR PROFILE                                                                                      | ×                                        |
|----------------------------------------------------------------------------------------------------|------------------------------------------|
| Тодо                                                                                                    | gle On to Share                          |
| Share profile                                                                                           | ON                                       |
| If you turn link sharing on, anyone you send this<br>view your profile. You can turn off link sharing a | s link to will be able to<br>t any time. |
| Turn link sharing on?<br>Yes Cancel                                                                     |                                          |
|                                                                                                    |                                          |

Then you have a link that you can copy and post to your WordPress portfolio site.

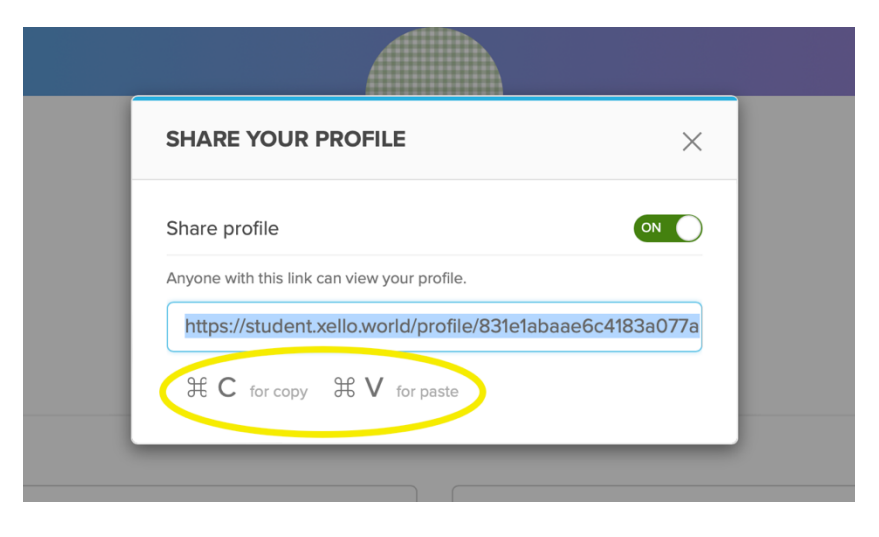